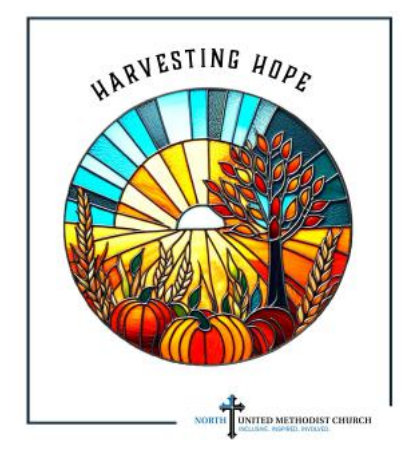

# **Online Giving Guides**

## How to Make Your 2025 Pledge Online:

• Go to https://northchurchindy.com/pledge/, complete the form, and click the "Submit" button.

• Filling out the electronic pledge form is not the same thing as setting up automated online giving. Automated giving is easy and makes sure you never fall behind on your pledge. See the next section to set up your automated giving schedule for your 2025 pledge.

## How to Set Up Automated Online Giving:

- Go to https://northchurchindy.com/give/ and click on "Give Online."
- If you already give online, click the "Sign-in" tab and log in.
- If you don't already give online, click on "Give Now."
- From the "My Donation" menu, choose "Recurring" and on the drop-down box marked "Fund," select "2025 Pledge."
- Enter the amount you wish to pledge and the frequency (weekly, monthly, quarterly, annually, etc.) and divide your pledge into equal payments. (For example, if you pledge \$6,000 and give monthly, you would divide the pledge into 12 payments and enter \$500 in the amount.)
- Enter a start date (for example, 01/01/2025).

• Choose the method of payment from "I'd Like to Give By" and fill out payment information and billing information. Any existing payment methods will appear and you can add a new payment method (see instructions below).

• Review the set up and submit.

• The online payment will occur automatically for all of 2025, and you will receive an email confirmation when payments are submitted.

# How to Set Up an Account:

- Creating an online account will save you time and keystrokes in the future.
- Go to https://northchurchindy.com/give/ and click on "Give Online."

• Click on "Sign In" and scroll to the bottom of the page. Click on "Don't have a giving account? Create One" and click on "Create One."

• Fill out the online form, including an email address, and click "Register."

# Add a Debit/Credit Card:

• If you have a valid card already set up, it will appear as a payment option at the bottom of your form.

• To add a new card, click on the plus sign and type of card, and enter your card information.

• To update an expired card, go to "My Account" (found in the upper-right corner) and select "Payment Methods." You may also add new cards here if you prefer.

#### Add a Bank Account (ACH):

• If you have a checking or savings account already set up, ACH will appear as a payment option at the bottom of your form.

• To add a new bank account, click the plus sign, scroll down to select ACH, and enter your account information.

• To update your bank account information, go to "My Account" (found in the upper-right corner) and select "Payment Methods." You may also add new accounts here if you prefer.

### **Questions?**

Email Nancy Ricketts, our business administrator, at nricketts@northchurchindy.com.

#### Thank you!